## Οδηγός εγκατάστασης ColorEdge<sup>®</sup> CG318-4K

**Color Management LCD Monitor** 

### Σημαντικό

Διαβάστε προσεκτικά τις ΠΡΟΦΥΛΑΞΕΙΣ, αυτόν τον Οδηγό εγκατάστασης και το Εγχειρίδιο χρήστη που είναι στο CD-ROM για να εξοικειωθείτε με την ασφαλή και αποτελεσματική χρήση του προϊόντος. Φυλάξτε αυτόν τον οδηγό για μελλοντική αναφορά.

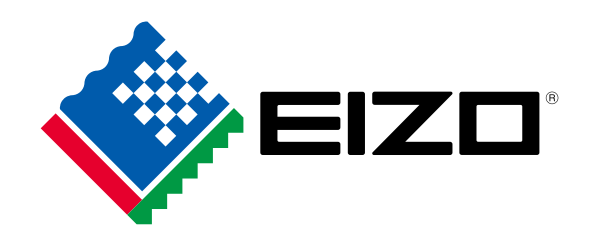

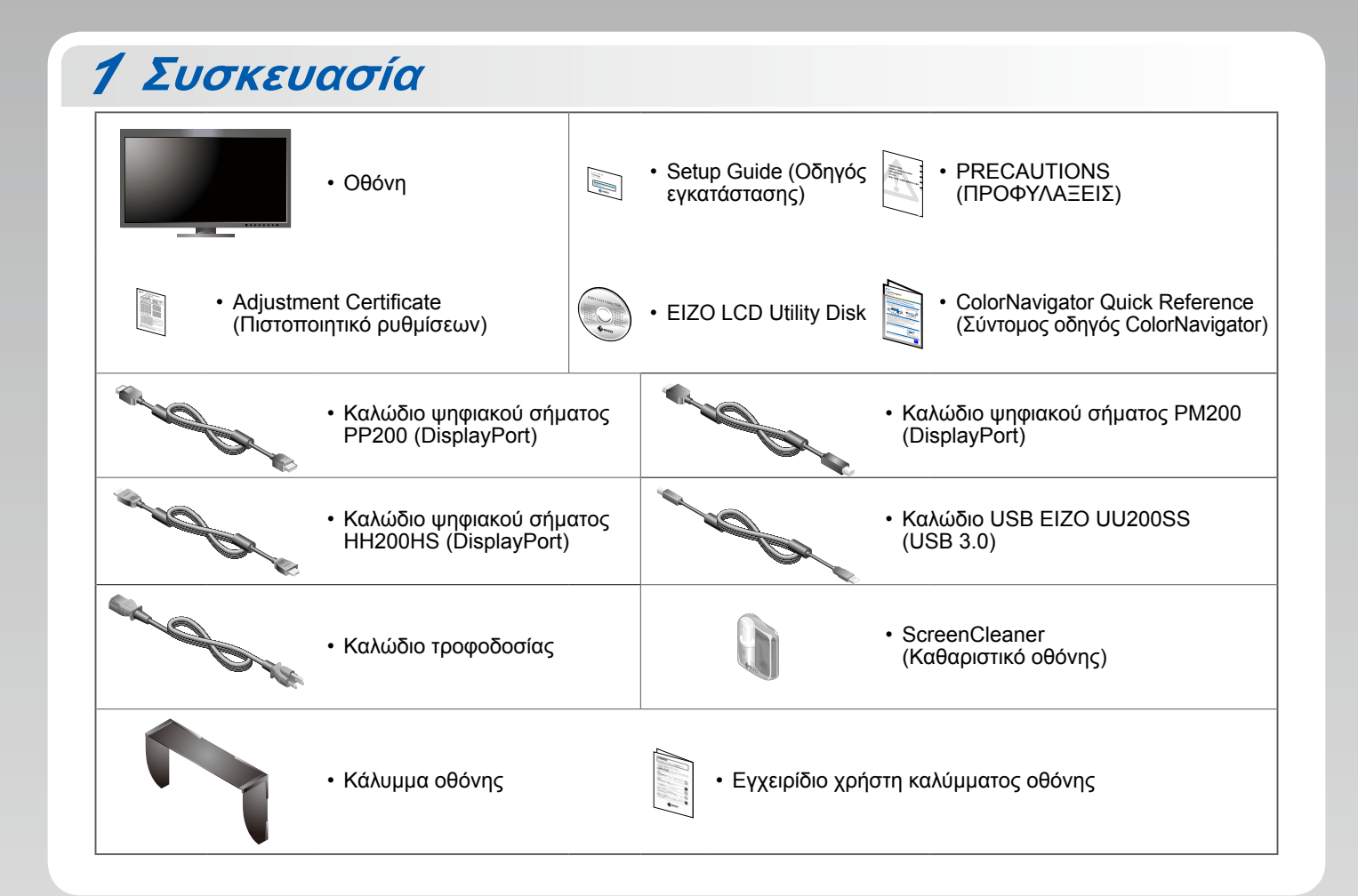

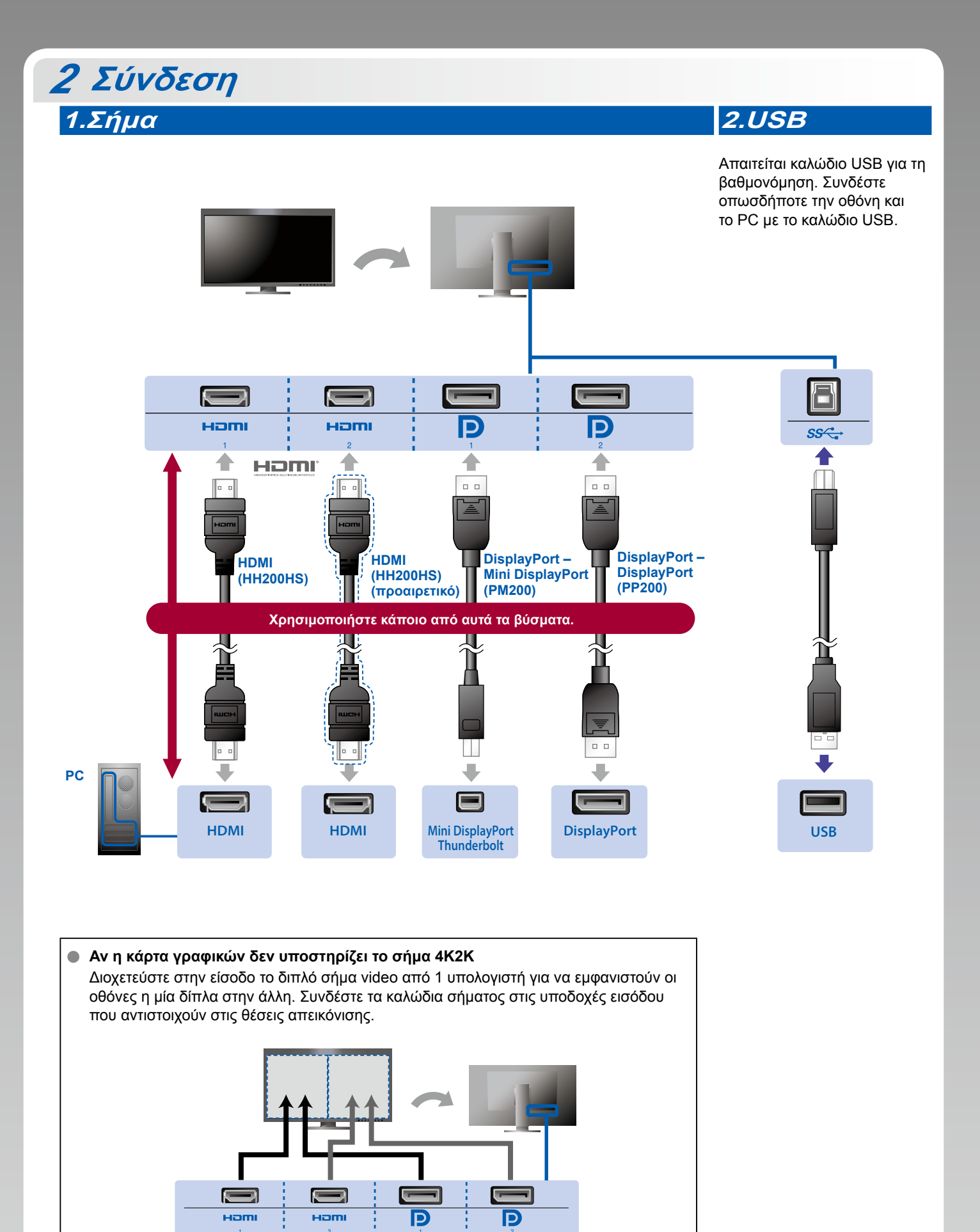

Αριστερά: HDMI 1 ή DisplayPort 1 / Δεξιά: HDMI 2 ή DisplayPort 2

#### Προσοχή

 Η επιλογή "Picture Setup" (Ρυθμίσεις εικόνας) στο μενού "Administrator Settings" (Ρυθμίσεις διαχειριστή) πρέπει να αλλάξει σε "Dual" (Διπλή). Για λεπτομέρειες ανατρέξτε στο Εγχειρίδιο χρήστη της οθόνης (στο CD-ROM).

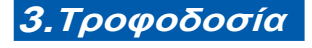

# 3.Τροφοδοσία 4.Εξάρτημα συγκράτησης

Η χρήση του εξαρτήματος συγκράτησης καλωδίων στην πίσω πλευρά της βάσης εξασφαλίζει την τακτοποίηση των καλωδίων.

# Π ഫ lacksquare

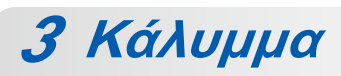

Για λεπτομέρειες σχετικά με την εγκατάσταση, ανατρέξτε στο Εγχειρίδιο χρήστη του καλύμματος της οθόνης (στο κουτί της συσκευασίας του καλύμματος οθόνης).

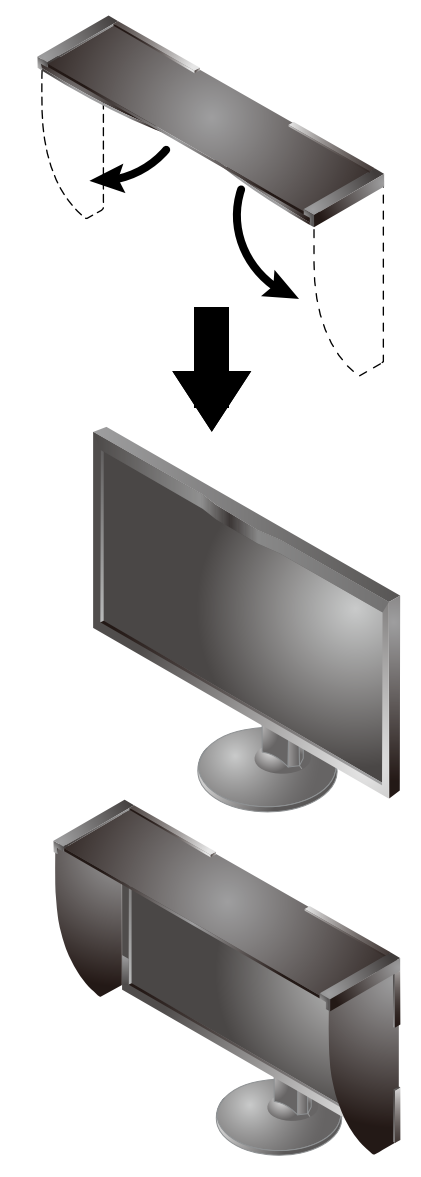

## 4 Ρύθμιση θέσης

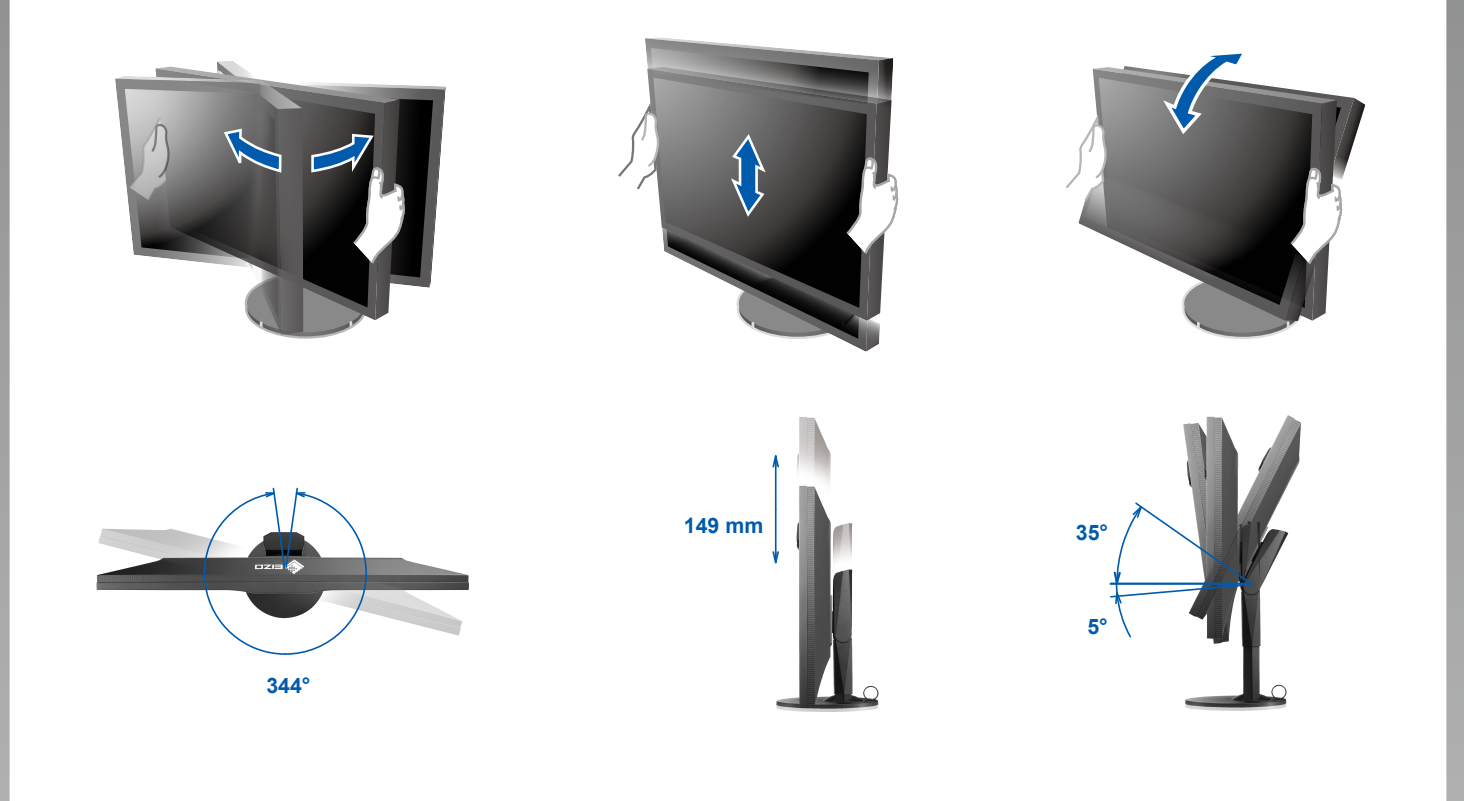

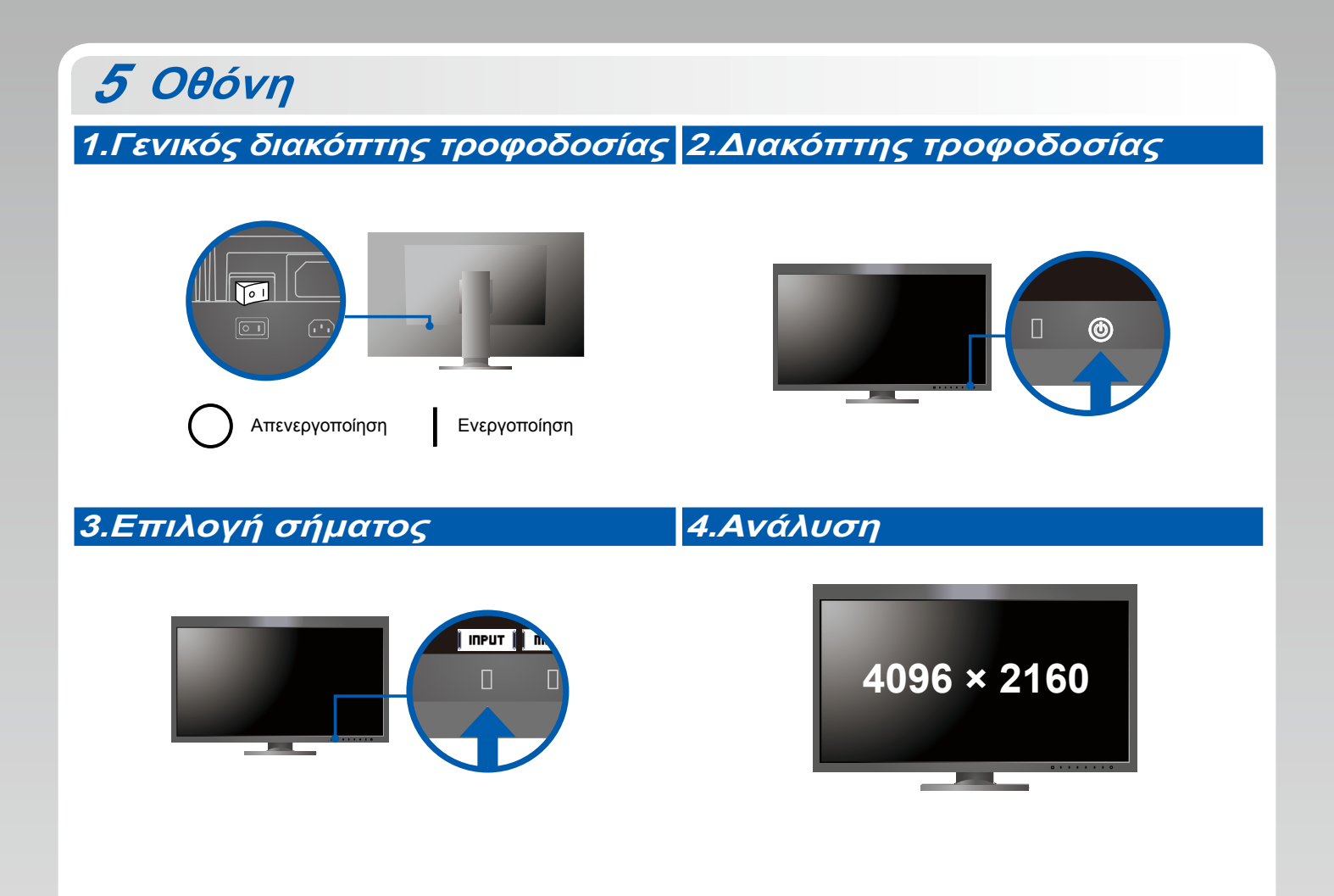

### 6 ColorNavigator 6

| Mac OS X                        | Windows  |
|---------------------------------|----------|
| <complex-block></complex-block> | <image/> |
|                                 |          |

 Για τις οδηγίες χρήσης ανατρέξτε στο "Σύντομο οδηγό" και στο Εγχειρίδιο χρήστη ColorNavigator (που είναι στο CD-ROM).

### SelfCalibration

Σας επιτρέπει να εκτελείτε περιοδικά βαθμονόμηση.

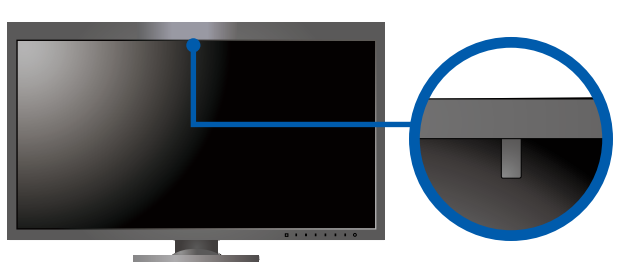

• Για λεπτομέρειες σχετικά με την SelfCalibration, ανατρέξτε στο Εγχειρίδιο χρήστη της οθόνης στο CD-ROM.

### Πρόβλημα "Καθόλου εικόνα"

Αν δεν εμφανίζεται εικόνα στην οθόνη ακόμη και μετά την εφαρμογή των προτεινόμενων λύσεων, επικοινωνήστε με τον τοπικό αντιπρόσωπο EIZO.

| Πρόβλημα                  |                                                                                                    | Πιθανή αιτία και λύση                                                                                                    |
|---------------------------|----------------------------------------------------------------------------------------------------|----------------------------------------------------------------------------------------------------|
| Καθόλου<br>εικόνα         | Το ενδεικτικό τροφοδοσίας δεν ανάβει.                                                                  | <ul> <li>Βεβαιωθείτε ότι το καλώδιο τροφοδοσίας είναι συνδεδεμένο σωστά.</li> <li>Ενεργοποιήστε τον κύριο διακόπτη τροφοδοσίας.</li> <li>Αγγίξτε το .</li> <li>Σβήστε την οθόνη και στη συνέχεια ανάψτε την ξανά λίγα λεπτά αργότερα.</li> </ul>                                                                                                    |
|                           | Το ενδεικτικό τροφοδοσίας είναι λευκό.                                                                 | <ul> <li>Αυξήστε τα "Brightness (Φωτεινότητα)" και/ή "Gain (Ενίσχυση)" στο<br/>μενού ρυθμίσεων.</li> </ul>                                                                                                    |
|                           | Το ενδεικτικό τροφοδοσίας είναι πορτοκαλί.                                                             | <ul> <li>Αλλάξτε το σήμα εισόδου με το [ INPUT ].</li> <li>Μετακινήστε το ποντίκι ή πατήστε κάποιο πλήκτρο στο πληκτρολόγιο.</li> <li>Ελέγξτε αν το PC είναι αναμμένο.</li> <li>Αν ο υπολογιστής είναι συνδεδεμένος στη θύρα DisplayPort, αλλάξτε την έκδοση του DisplayPort εκτελώντας τα ακόλουθα βήματα.</li> <li>Σβήστε την οθόνη αγγίζοντας το <sup>(1)</sup>.</li> <li>Αγγίξτε το διακόπτη τέρμα αριστερά και ταυτόχρονα αγγίξτε το <sup>(1)</sup> για 2 δευτερόλεπτα τουλάχιστον. Εμφανίζεται το μενού "Administrator Settings" (Ρυθμίσεις διαχειριστή).</li> <li>Επιλέξτε "Signal Format" (Μορφή σήματος).</li> <li>Αλλάξτε την έκδοση του DisplayPort.</li> <li>Επιλέξτε "Apply" (Εφαρμογή) και επιλέξτε [ ENTER ].</li> </ul> |
|                           | Το ενδεικτικό τροφοδοσίας αναβοσβήνει<br>με πορτοκαλί και λευκό χρώμα.                                 | <ul> <li>Η συσκευή που είναι συνδεδεμένη μέσω του DisplayPort / HDMI έχει<br/>πρόβλημα. Επιλύστε το πρόβλημα, σβήστε την οθόνη και κατόπιν<br/>ανάψτε την ξανά. Ανατρέξτε στο Εγχειρίδιο χρήστη της συσκευής εξόδου<br/>για περαιτέρω λεπτομέρειες.</li> </ul>                                                                                                    |
| Εμφανίζεται<br>το μήνυμα. | Το μήνυμα αυτό εμφανίζεται όταν δεν υπάρχει<br>σήμα στην είσοδο.<br>Παράδειγμα:<br>ΗDMI 1<br>Νο Signal | <ul> <li>Μπορεί να εμφανιστεί το μήνυμα που φαίνεται αριστερά, επειδή κάποια PC δεν παρέχουν σήμα στην έξοδο για μικρό χρονικό διάστημα μετά την ενεργοποίησή τους.</li> <li>Ελέγξτε αν το PC είναι αναμμένο.</li> <li>Ελέγξτε εάν το καλώδιο σήματος είναι συνδεδεμένο σωστά στον υπολογιστή.</li> <li>Αλλάξτε το σήμα εισόδου με το ΠΠΡυΤ .</li> </ul>                                                                                                    |
|                           | Παράδειγμα:<br>Signal Error                                                                            | <ul> <li>Το μήνυμα υποδεικνύει ότι το σήμα εισόδου είναι εκτός της καθορισμένης περιοχής συχνοτήτων.</li> <li>Ελέγξτε αν το PC είναι ρυθμισμένο ώστε να ικανοποιεί τις απαιτήσεις ανάλυσης και κάθετης συχνότητας σάρωσης της οθόνης.</li> <li>Εκτελέστε επανεκκίνηση του PC.</li> <li>Επιλέξτε κατάλληλη ρύθμιση χρησιμοποιώντας το βοηθητικό πρόγραμμα της κάρτας γραφικών. Για λεπτομέρειες ανατρέξτε στο Εγχειρίδιο χρήστη της κάρτας γραφικών.</li> </ul>                                                                                                    |